# FAQ #70 Mise à jour d'une ULI REDY

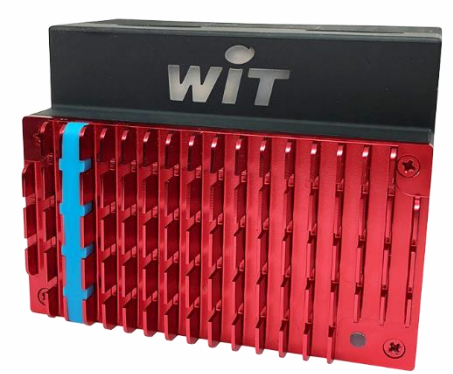

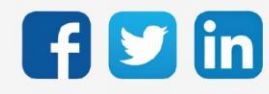

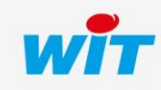

## SOMMAIRE

| 1    | Introduction                                   | .3 |
|------|------------------------------------------------|----|
|      |                                                |    |
| 2    | Procédures de mise à jour                      | .5 |
| Mise | à jour d'une ULI REDY connectée à Internet     | 5  |
| Mise | à jour d'une ULI REDY non connectée à Internet | 7  |

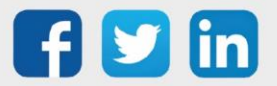

#### 1 Introduction

La mise-à-jour d'une ULI REDY consiste à faire évoluer la version de ses logiciels pour profiter des dernières nouveautés, améliorations et corrections développées par WIT.

Les versions logicielles sont gratuites et disponibles en libre téléchargement sur le site <u>www.wit.fr</u> ou directement depuis l'interface web du REDY (menu « Gestionnaire ») si celui-ci est connecté à Internet.

Il existe différents types de fichiers selon :

- La nature du logiciel (Application REDY ou OS Linux)
- La nature du REDY (de type K4 ou K7)
- La version applicative

|                         | K                 | 4            | K            | 7            |
|-------------------------|-------------------|--------------|--------------|--------------|
|                         | Version $\leq$ v8 | Version > v9 | Version ≤ v8 | Version > v9 |
| Application REDY        | REDY.K4APP        | REDY.K4PCK   | REDY.K7APP   | REDY.K7PCK   |
| OS (Distribution Linux) | K4Linux           | OSPCK        | K7Linux      | OSPCK        |

Pour savoir si le REDY est de nature K4 ou K7, il suffit de consulter le champ **'Informations'** du menu **> Configuration > Système** :

| ( <b>()</b>               |                                                                      |
|---------------------------|----------------------------------------------------------------------|
| Informations              |                                                                      |
| Date d'initialisation     | 30/11/2018 16:18:44 (Suite au Watchdog)                              |
| Tension Alimentation U.C. | 14,37 Volts                                                          |
| Température U.C.          | 52,72 °C                                                             |
| Espace disque restant     | 88%                                                                  |
| Version commerciale       | REDY + (4755/5000 Ressources)                                        |
| Distribution K7Linux      | v2.0.18 21/11/2018 - Linux version 4.14.76-1.1.0 21/11/2018 14:46:11 |
| Bios                      | 2017.07-v0320                                                        |
|                           |                                                                      |

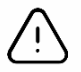

i

Lors d'une mise-à-jour d'un REDY, il est important de mettre à jour dans un premier temps la dernière version de l'OS **et seulement après** la version applicative. En effet, la version applicative fait appel à des librairies contenues dans l'OS.

Si l'OS n'est pas présent, la version applicative ne peut démarrer anormalement et l'automate REDY a un risque de dysfonctionnement. Lors d'un blocage d'une ULI REDY, il sera nécessaire de renvoyer votre produit à notre **Service Après-Ventes**, cela nous permettra dé le réinitialiser d'usine.

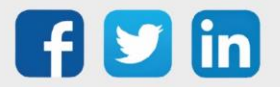

Le passage d'un REDY en version 8 vers une version ultérieure doit impérativement se faire dans un premier temps d'une version 8 vers une version 9. Cette mise à jour se fait à l'aide d'une clé USB à insérer sur l'embase UC :

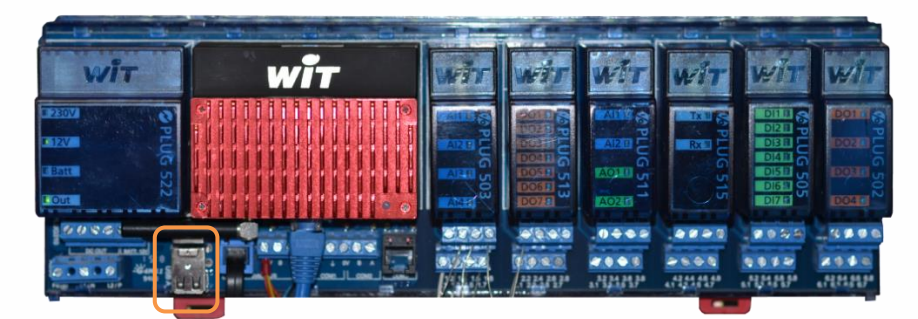

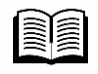

Afin de vous fournir la procédure complète ainsi que les éléments pour ce type de mise à jour, nous vous invitons à contacter le **Support Technique** au 04.93.19.37.30

La mise à jour d'un REDY en version  $\geq$  V9 vers une version ultérieure se fait par l'interface web du REDY ou par le service web de notre Data-center « Gestion de parc ».

Avant d'effectuer une mise-à-jour, il est vivement conseillé de réaliser une sauvegarde et un export du projet (avec ou sans données) afin de pouvoir revenir à la configuration initiale si besoin.

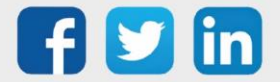

#### 2 Procédures de mise à jour

## Mise à jour d'une ULI REDY connectée à Internet

La mise-à-jour d'une ULI REDY connectée à Internet <u>ne nécessite pas</u> de télécharger les derniers logiciels sur le site <u>www.wit.fr</u> ; le REDY se connecte directement à un serveur, vérifie et télécharge les dernières versions.

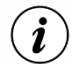

- o Cette fonctionnalité est disponible à partir de la version 10.0.0 du REDY.
- En connexion via modem 3/4G, des frais supplémentaires peuvent être engagés, vérifier les modalités de votre abonnement avant tout téléchargement de versions.

En Ethernet, il est nécessaire de renseigner l'adresse IP de la passerelle dans le menu > Configuration > Réseau > LAN.

Il est fortement recommandé de figer vos paramètres réseaux dans le Config.ini de l'automate.

- Pour plus d'informations, se référer à la FAQ 83 : FAQ #83 - Utilisation du Config.ini du R
  - FAQ #83 Utilisation du Config.ini du REDY disponible sur notre site <u>www.wit.fr</u> espace téléchargement.
- Etape 1 Accéder à la page > Configuration > Gestionnaire, onglet « Mise à jour » L'accès à cette page requiert un niveau utilisateur « Administrateur »
- Etape 2 Cliquer sur le bouton 'Contrôle des mises à jour disponibles' :

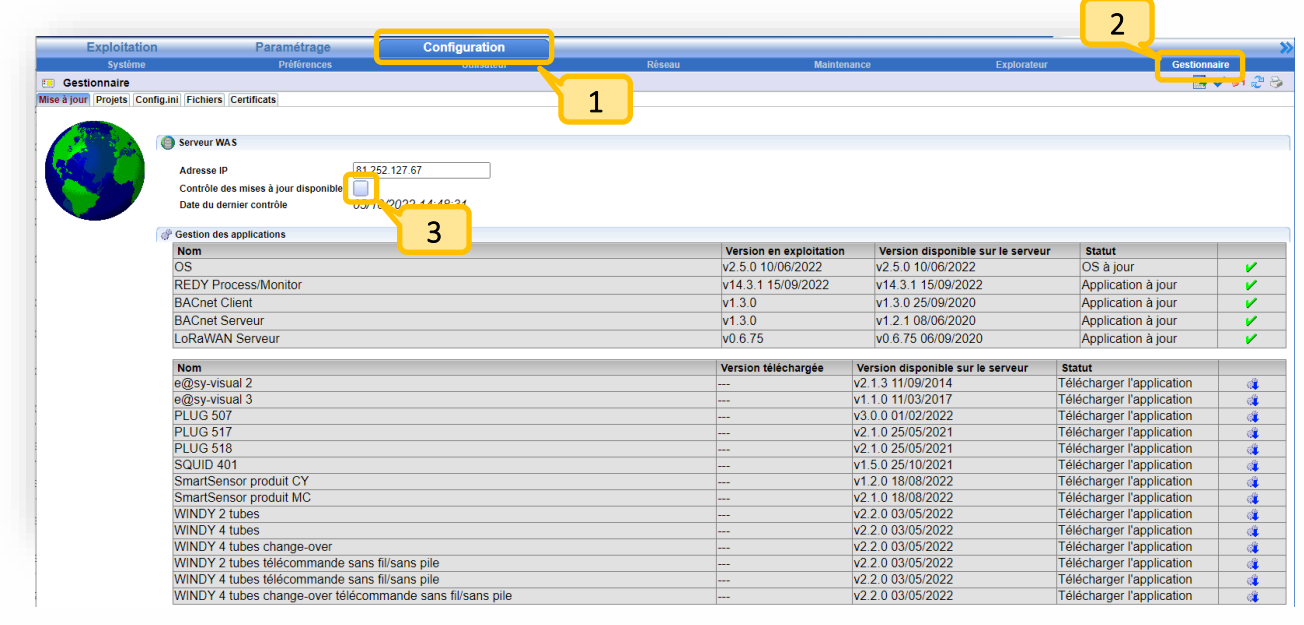

 $(\boldsymbol{i})$ 

Si la connexion avec le serveur distant est bien établie, un message apparait dans le **'Journal des** derniers échanges' :

| Journal des derniers échanges |                                                         |  |
|-------------------------------|---------------------------------------------------------|--|
| 19/07/2018 11:28:29           | Téléchargement du fichier des versions REDV-Version.txt |  |
| 12/07/2018 14:46:30           | Téléchargement du fichier des versions REDV-Version bit |  |
| 28/06/2018 08:18:48           | Téléchargement du fichier des versions REDY-Version bt  |  |

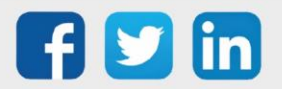

Les logiciels qui ne sont pas à jour apparaissent avec le statut **'Installer la mise à jour'** ou **'Télécharger l'application'** :

| nstaller la mise à jour | <b>*</b> | Télécharger la mise à jour | <b>(</b> |  |
|-------------------------|----------|----------------------------|----------|--|
|                         |          |                            |          |  |

**Etape 3** Sélectionner et cliquer sur l'application à mettre à jour : Un message de confirmation apparait, cliquer sur **'OK'**.

| alez vous teleenarger la mise a jour . |    |         |
|----------------------------------------|----|---------|
|                                        | ок | Annuler |
|                                        | ОК | Annuler |

Le téléchargement démarre :

| Télécharger la mise à jour |  |
|----------------------------|--|
|                            |  |

Etape 4 Cliquer sur l'icone 'Redémarrer' afin de redémarrer le REDY sur la nouvelle version applicative

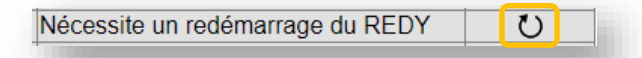

Un message de confirmation apparait, cliquer sur 'OK'.

| oulez vous redémarrer le système ? |    |         |
|------------------------------------|----|---------|
|                                    | ок | Annuler |
|                                    |    |         |

Pour la mise à jour de l'OS, **l'étape 4 n'est pas présente** : L'automate redémarre directement après l'installation de la mise à jour (Etape 3).

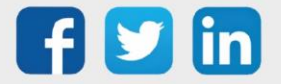

## Mise à jour d'une ULI REDY non connectée à Internet

Après avoir téléchargé les dernières versions logicielles (Application et OS) sur <u>www.wit.fr</u> espace Téléchargement :

- **Etape 1** Accéder à la page > Configuration > Gestionnaire, onglet 'Installation' L'accès à cette page requiert un niveau utilisateur « Administrateur »
- **Etape 2** Importer le package logiciel de mise à jour REDY (**KxPCK** ou **OSPCK**)

| Exploitation                                                                                              | Paran                 | nétrage          | Configuration |                                             |                           |                               |               | »            |
|----------------------------------------------------------------------------------------------------|-----------------------|------------------|---------------|---------------------------------------------|---------------------------|-------------------------------|---------------|--------------|
| Système                                                                                                   | Préférences           | Utilisateur      | Réseau        | Maintenance                                 | Boite à clés              | Enregistrement                | Explorateur   | Gestionnaire |
| Gestionnaire                                                                                              |                       |                  |               | Ouwrin                                      |                           |                               | X             | V 91 😴 😏     |
| ojets Application Config.in                                                                               | ni Installation       |                  |               |                                             |                           |                               |               |              |
| Nom                                                                                                    |                       |                  |               | REDV                                        |                           | Recherche                     | r dans : REDY | Exporter     |
| Aucun fichier pré                                                                                         | isent                 |                  |               | Organiser 🔻 Nouveau                         | dossier                   |                               | H • 🔟 🔞       |              |
|                                                                                                    |                       |                  |               | 🚖 Favoris                                   | REDY-9.1                  | L1.K4PCK                      |               |              |
| i Fichier d'installation sélect<br>Nom:<br>Description: Fichier d'installation<br>Chargement d'un fichier | Choisissez un fichier | L<br>vucun hoisi | Erregister    | 😭 Bibliothèques<br>🐏 Ordinateur<br>🗣 Réseau |                           | 2                             | 3             |              |
|                                                                                                    |                       |                  |               | Nom                                         | du fichier : REDY-9.1.1.K | 4PCK - Tous les fic<br>Ouvrir | hiers         |              |

Etape 3 Sélectionner le package de mise-à-jour puis cliquer sur « Installer »

| Gestionnaire |          |
|--------------|----------|
| 🔪 🦽 👝 🦄 S    | <u> </u> |
| 🔷 🔮 🖉 😴 🖓    | 8        |
| Exporter H 3 | 2        |
|              | Exporter |

Suite à l'installation de la version, le message suivant apparaît :

| Nom                         | Туре              | Taille   | Date           | Exporter |   |
|-----------------------------|-------------------|----------|----------------|----------|---|
| PEDV 9.1.1 K4PCK            | Installation REDY | 5 678 Ko | 09/12/16 15:56 | -        | 2 |
| L'installation est correcte |                   |          |                |          |   |
|                             |                   |          |                |          | _ |

Si un message d'erreur apparait, nous vous invitons à contacter notre **Support Technique** au 04.93.19.37.30.

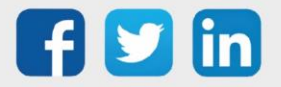

#### Etape 4 Cliquer sur le bouton 'Redémarrer'

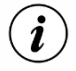

Le redémarrage de l'ULI REDY peut prendre quelques secondes à plusieurs minutes selon la taille du paramétrage.

L'ULI REDY a redémarré lorsque le « voyant WIT » se met à respirer et le « voyant de vie » à battre. Quelques secondes à une minute peuvent être nécessaires avant que la page d'accueil soit accessible.

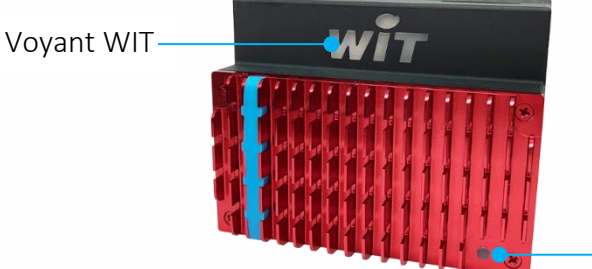

–Voyant de vie

#### Etats du « Voyant de vie » au démarrage de l'ULI REDY :

- 1. Blanc fixe
- 2. Rouge fixe
- Blanc clignotant inversé (<sup>3</sup>/<sub>4</sub> ON – ¼ OFF)
- 4. Battement blanc

ULI REDY démarrée.

Chargement du paramétrage.

Présence tension, démarrage du système.

Accès mémoire (ne pas couper l'alimentation !).

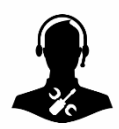

Pour tout renseignement complémentaire, notre support technique se tient à votre disposition par e-mail à <u>hot-line@wit.fr</u> ou par téléphone au +33 (0)4 93 19 37 30.

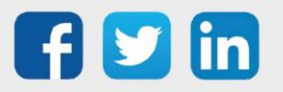

www.wit.fr